Lakibeam ROS2 驱动 用户手册

| 修订 | 「历史        | .3 |
|----|------------|----|
| 关于 | 此驱动        | 4  |
| 1  | 环境和依赖关系    | 5  |
| 2  | 安装 ROS2 包  | 6  |
| 3  | 配置电脑 IP 地址 | .7 |
| 4  |            | 8  |
| 5  | 查看实时数据     | 9  |
|    |            |    |

### 修订历史

| 日期        | 版本    | 内容   |
|-----------|-------|------|
| 2022-12-2 | 0.1.0 | 首次发行 |
|           |       |      |
|           |       |      |
|           |       |      |
|           |       |      |
|           |       |      |

用户反馈: <support@richbeam.com>

## 关于此驱动

Lakibeam1 ROS2 SDK 由锐驰智光(北京)科技有限公司针对 LakiBeam1(L/S)激 光雷达开发。启动后,该驱动将监听雷达发送的 UDP 数据包,解析数据并将点云发布 到 ROS2 的 /scan 话题中。

# 1 环境和依赖关系

系统环境要求: Linux+ROS2

推荐:Ubuntu 20.04 - with ROS2 foxy fitzroy desktop-full installed 或 Ubuntu 22.04 - with ROS2 humble hawksbill desktop-full installed

Ubuntu 安装指南请参考 http://ros.org 上的资源。

## 2 安装 ROS2 包

### 1. 创建工作空间

\$ cd~

*\$ mkdir -p catkin\_ws/src* 

### 2. 将 ROS2 软件包复制到工作空间 ~/catkin\_ws/src

\$ cp -rf lakibeam1/ catkin\_ws/src

#### 3. Build

\$ cd ~/catkin\_ws \$ colcon build

### 3 配置电脑 IP 地址

当通过 RJ45 网线和直流电源连接时,LakiBeam1(L/S)的 IP 地址默认为 192.168.198.2, 其目标计算机的 IP 地址为 192.168.198.1。所以我们需要将 PC 静态 IP 设置为 "192.168.198.1",子网掩码设置为"255.255.255.0",网关地址为非必填项。 配置完成后,我们可以使用"ifconfig"命令来检查 IP 是否可以工作。 当使用 USB Type-C 连接时,LakiBeam1(L/S)的 IP 地址默认为 192.168.8.2,计算机 的 IP 地址配置为 192.168.8.1。PC 的静态 IP 不需要设置,输入雷达的 ip 地址: 192.168.8.2 到浏览器。然后设置主机 IP: 192.168.8.1,并设置为 DHCP 模式。雷达 将在几秒钟延迟后重置网络配置。

在雷达的 web 服务器上通过 USB Type-C 连接雷达进行的 IP 配置如下图所示:

| Host (udp data destination):    |            |                                                         |             |  |
|---------------------------------|------------|---------------------------------------------------------|-------------|--|
| 192.168.8.1                     | IP-Address | 2368                                                    | Data-Port   |  |
|                                 |            |                                                         |             |  |
| Sensor IP Addressing Mode:      |            |                                                         |             |  |
| Sensor Static IP configuration: |            | (Network settings will take effect within 5-10 seconds) |             |  |
| 192.168.198.2                   | IP-Address | 255.255.255.0                                           | Subnet-Mask |  |
| Save                            |            |                                                         |             |  |

# 4 launch 文件

在从雷达接收数据之前,我们应根据需要在 launch 文件中配置参数。

可配置的参数如下表所示:

| 参数名称             | 配置说明                                         |  |  |
|------------------|----------------------------------------------|--|--|
| inverted         | 翻转雷达,"true"为被翻转。                             |  |  |
| hostip           | 目标 IP 地址,当设置为 0.0.0.0 时,可监听到所有 IP 地<br>址     |  |  |
| port             | 在一台电脑上使用双雷达时, 监听端口必须与 WebSever<br>上设置的端口号相同。 |  |  |
| angle_offset     | 点云绕 z 轴的旋转角度,可以设置为负数。                        |  |  |
| scanfreq         | 扫描频率,范围:10、20、25、30                          |  |  |
| filter           | 滤波选项,范围: 0、1、2、3                             |  |  |
| laser_enable     | 扫描使能,范围: true、false                          |  |  |
| scan_range_start | 扫描起始角度,范围: 45°~315°                          |  |  |
| scan_range_stop  | 扫描结束角度,范围:45°~315°,结束角度必须大于<br>起始角度。         |  |  |

launch 文件可配置的参数

### 5 查看实时数据

- 通过 RJ45 网口和直流电源口或 USB Type-C 线将 LakiBeam1(L/S)连接到您的电脑上并通电。
- 我们提供了几个启动文件示例,例如启动 "lakibeam1\_scan.launch.py"和 "lakibeam1\_scan\_view.launch.py"。要启动 LaserScan 节点,我们可以运行 launch 文件来查看实时点云数据。打开终端:

\$ cd ~/catkin\_ws
\$ source ./install/setup.bash
\$ ros2 launch lakibeam1 lakibeam1\_scan.launch.py
(run LaserScan node)
\$ ros2 launch lakibeam1 lakibeam1\_scan\_view.launch.py
(run LaserScan node in Rviz)

#### Rviz 中 LaserScan 节点的实时点云数据如下图所示:

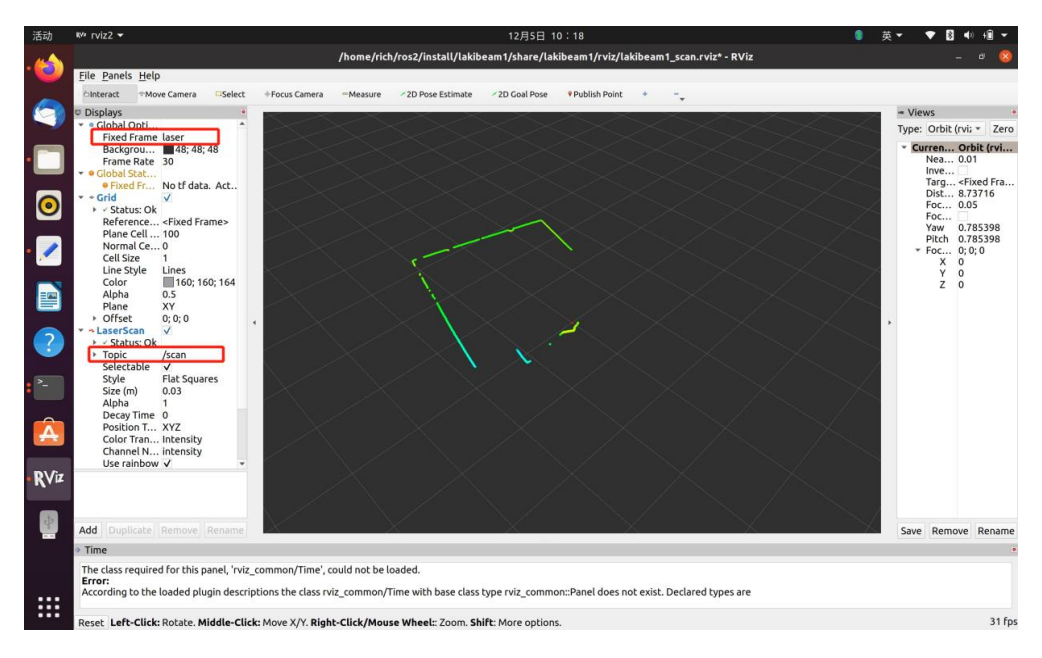